アフター対応で、点検した結果メンテナンスが発生した場合に、業者に出す指示書を 作成することが可能です。 部署マスタの情報を利用することで、会社情報の入力を簡略化できます。

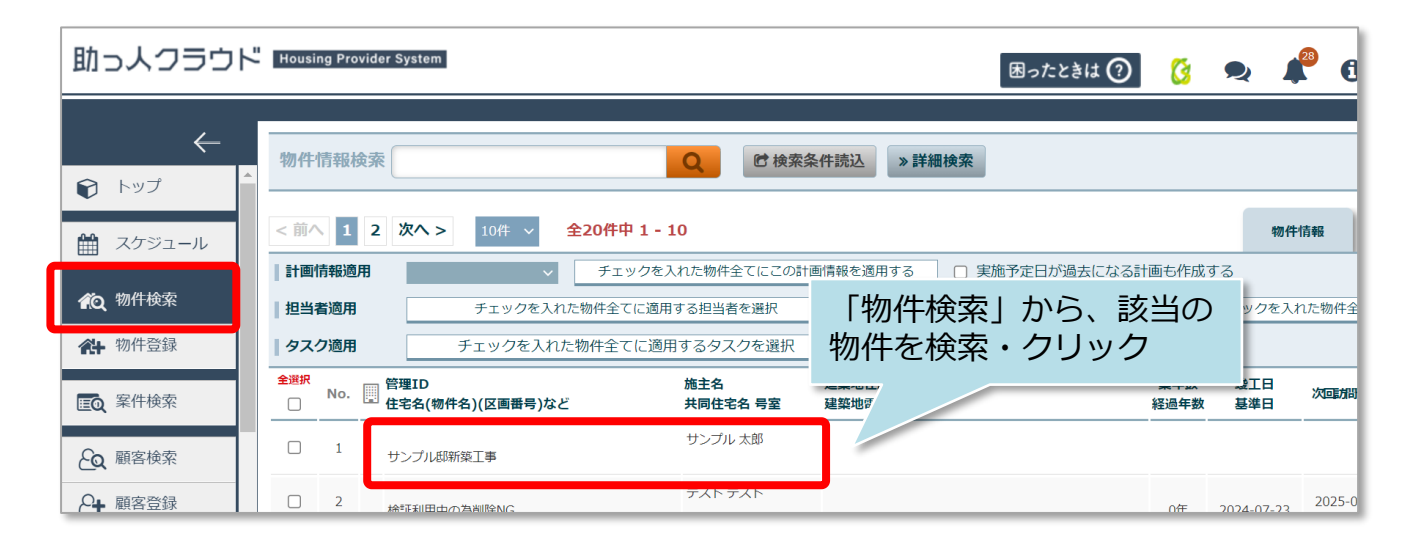

| ★ サンプ                            | ル邸新築工事(サ              | ンプル 太…様) |                      |             |                |             | 類・図面管理         | 検チェックシート        | L程(管理)表 |
|----------------------------------|-----------------------|----------|----------------------|-------------|----------------|-------------|----------------|-----------------|---------|
| 物件システム                           | ID: 845055            |          |                      |             | 物              | 件詳細情報       |                | タスク             | ✔ 編集    |
|                                  | 住宅情報                  |          |                      | 顧客情報:未      | 登録 麗客選択        | 家族情報        | : 未登録          |                 |         |
| 管理ID                             |                       |          | ジーメンI                | D           | <del>ر</del> ا | \$備ID       |                |                 |         |
| 施主名                              | サンプル 太                | 郎        | 施主名力                 | +           | <b></b> 到      | 建築地電話番号     | 建築             | 也携带電話番号         |         |
| 住宅名(物                            | 件名)(又画型               |          |                      |             |                |             |                |                 |         |
|                                  |                       |          | 共同住宅                 | <u> З</u> – |                |             |                |                 |         |
| 11114日#201                       | 建筑州小                  |          | 仁所/建筑                | 5440 1      |                |             |                |                 |         |
|                                  | 目担                    | 当者       | 担当者の設定が              | がありません。     |                |             |                |                 |         |
|                                  | 案件情報一覧                | ✔ 検査     | 入電情                  | 转轻一覧        | 実施予算           | 定・対応結果      |                |                 |         |
| 受付E<br>実施予定<br>和<br>着手(対応<br>完了E | <br> 日<br>  ステータス<br> | 登録種別     | 実施者1<br>実施者2<br>実施者3 | 件名          |                | 指示内容        |                |                 | 対応結果    |
|                                  |                       |          |                      |             |                | 案件情報を追加     | 0              |                 |         |
| 1 2024-07-<br>2024-07-           | 31<br>31 未対応          | メンテナンス   |                      |             |                |             |                |                 |         |
|                                  | 1                     | 1        |                      |             |                | 案件情<br>※登録済 | 報を追加」<br>みの案件の | をクリック<br>)場合は、該 | <u></u> |

MSĴ GROUP

## 指示書の作成②

| ★ サンプル邸 | 第築工事(サンプル 太様)                                                           |
|---------|-------------------------------------------------------------------------|
|         | 案件情報編集                                                                  |
| 管理ID    | 施主氏名* サンブル 太郎 施主氏名 (かな)                                                 |
| 竣工日     | - □ □ 賓選択                                                               |
| 背景色     |                                                                         |
| 件名      | 雨漏りメンテナンス依頼                                                             |
| 指示内容    | 屋根より雨漏りありとの連絡がありましたので、5/1 (木) 10時よりご対応お願いいたします。<br>①関連業者様へ「指示内容」<br>を入力 |
|         | (45 / 最大1000文字)                                                         |
| 1.112   |                                                                         |
|         | ◎ 編集をキャンセル                                                              |
|         | ②「上記内容で保存」をクリック                                                         |

| 登録しました。                   |          |             |      |                  |             |           |
|---------------------------|----------|-------------|------|------------------|-------------|-----------|
|                           | 太様)      |             |      | ▶ 書類・図面管理        | ☑ 点検チェックシート | ■ 工程(管理)表 |
| 案件システム <b>ID:</b> 3296691 |          |             |      | 案件情報詳            | 細           | ✔ 編集      |
| 管理ID                      | 施主名      | サンプル 太郎     | 施主名( | (かな)             |             |           |
| 竣工日                       | 引渡日      |             | 基準日  |                  |             |           |
| 郵便番号                      | 住所       | 東京都 港区新橋4-3 | 3-1  | 「FAX用印刷」<br>クリック | 」を          |           |
| 住宅名(物件名)(区画番号)など          | サンプル邸新築コ | [事          |      |                  |             |           |
| ◆物件情報に戻る                  |          | <b>≥</b> ×- | ル送信  | 🔒 印刷             | 🖬 FAX用印刷    |           |

1

## 指示書の作成③

| 依頼先名と部        | 門を選択して         | ください。          |                      |          | ④指示          | 先(依頼先     | )名を入力 ×  |
|---------------|----------------|----------------|----------------------|----------|--------------|-----------|----------|
| 依頼先名          | 株式             | 式会社 新桃         | 喬ジャパン                |          |              |           |          |
| 部門            | テス             | スト部本店          |                      |          |              |           | ~        |
| ⑤プ<br>部署<br>オ | レダウンに<br>が表示。指 | 「部署マス<br>示元となる | スタ」で登録<br>る部署を選択     | 录した<br>尺 |              |           | 閉じる決定    |
|               |                |                |                      |          | 6            | 「決定」ボ     | タンをクリック  |
| 出力結果          | 民画面            |                |                      |          |              |           |          |
| 株式会社          | 新橋ジャパン         | ik) -          | 様                    |          | 株式会社         | いウスジーメン   |          |
| 美心中正日         | 2024/07/31(/   | K) ~           |                      | TEL:00-0 | 0000-0000 FA | K:00-0000 |          |
| 管理ID          |                |                | シリーズ名                |          | モデル名         | 部署マス会     | タ情報が入ります |
| 物件名           | サンブル 太郎        | 様邸             | 用途                   |          | 竣工日          |           |          |
| 建築地           | TEL            | *示御 冷区新        | 1回 <del>4</del> -3-1 |          |              |           |          |
|               | 緯度/経度          | 35.6651817     | / 139.7546186        | 5        |              |           |          |

| 立会                   | 施主・当社・その他(           |              |            | )            |
|----------------------|----------------------|--------------|------------|--------------|
| эх                   |                      | 案件情報<br>容が記載 | に入力<br>されま | っした指示内<br>ます |
|                      |                      |              | 44.00      |              |
| 受付日/担当               | 指示内容                 |              | 結果         | 作業内容/未了理由    |
| 安何日/担当<br>2024/07/31 | 指示内容<br>屋根より雨漏りありとの連 | 絡がありまし       | 結果<br>□ 完了 | 作業内容/未了理由    |

※指示書の内容等、カスタマイズはできませんのでご了承ください。

MSĴ GROUP